## Helios IP – Peer to Peer calling settings

This guide describes basic steps to configure Peer to Peer communication between HeliosIP and IP telephone Grandstream. All names and IP addresses are only for this example, please change these information according to your names and IP plan.

## Wiring

Connect IP Helios into IP network. Into the same network connect IP telephone Grandstream.

## **HeliosIP settings**

You need to specify IP address and subnet mask for your HeliosIP.

| settings<br>ient enabled: No ( | Static settings<br>Static IP address: | Network                        |
|--------------------------------|---------------------------------------|--------------------------------|
| settings<br>ient enabled: No ( | Static settings<br>Static IP address: | 192 168 3 165                  |
| ient enabled: No               | Static IP address:                    | 192 168 3 165                  |
|                                |                                       | 102.100.0.100                  |
|                                | Network mask:                         | 255 255 252 0                  |
|                                |                                       |                                |
|                                | Default gateway:                      |                                |
|                                | Primary DNS:                          |                                |
|                                | Secondary DNS:                        |                                |
|                                |                                       |                                |
|                                |                                       |                                |
|                                |                                       |                                |
|                                |                                       |                                |
|                                |                                       |                                |
|                                |                                       |                                |
|                                |                                       |                                |
|                                |                                       |                                |
|                                |                                       |                                |
|                                |                                       |                                |
|                                |                                       |                                |
|                                |                                       | Primary DNS:<br>Secondary DNS: |

Select a contact which is mapped for one touch call (for example for button #1 on your HeliosIP). You need to modify Phone number for this contact according to your peer telephone. In the following picture is 192.168.3.166 IP address of IP telephone.

| 2N)              |                                       |                     | 🛐 Phone book                   |
|------------------|---------------------------------------|---------------------|--------------------------------|
| LECOMMUNICATIONS | 4 111 112 1                           | 1311411511          | 5 117 118 119 120 🖍 Go to      |
| sic Settings     | · · · · · · · · · · · · · · · · · · · |                     |                                |
| hone book        | General settings                      |                     | User activation & deactivation |
| cheduler         | Position enabled:                     | Yes M               | Activation code:               |
| ock 2            | Position namo:                        | Mr. Smith           | Deactivation code:             |
| vancod Sottings  | Posición name:                        |                     |                                |
| vanced settings  | Dhone numbers                         |                     | User current state: Acuve      |
| ols              | Filone numbers                        |                     |                                |
|                  | Number 1:                             | sip:x@192.168.3.166 | User door-lock codes           |
|                  | Time profile:                         | [not used] 🛩        |                                |
|                  | Number 2:                             |                     |                                |
|                  | Time profile:                         | [not used] 💌        | Lock 2 code:                   |
|                  | Number 3:                             |                     |                                |
|                  | Time profile:                         | [not used] 🛩        |                                |
|                  | Substitute                            | _                   |                                |
|                  | if inaccessible:                      | [none]              | ~                              |

Set up SIP settings according to next picture. IP addresses should match your network plan.

| HelioS                                                | P               |               |                       | CZ EN         |
|-------------------------------------------------------|-----------------|---------------|-----------------------|---------------|
| <b>ZN</b>                                             |                 |               | 🛱 <sup>©</sup> SIP    | Settings      |
| Information                                           | User settings   | i             | SIP proxy settings    |               |
|                                                       | Display name:   | HeliosIP      | Proxy address: 192    | .168.3.167    |
| Basic Setungs                                         | Upon ID:        | 101           | Drava parts 506       | 0             |
| Advanced Settings                                     | User ID:        | 101           | Proxy port: 506       | 0             |
| r Notwork                                             | Domain:         | 192.168.3.167 |                       |               |
| Date and Time                                         | Use auth ID:    | No 💌          | SIP registration      |               |
| <ul> <li>SIP Settings</li> </ul>                      | Auth ID:        | 111           | Desister Usliss TD    |               |
| • Web server                                          | Description     |               | Register Hellos IP:   |               |
| a Audio                                               | Password:       |               | Registration expires: | 120 s         |
| • Video                                               |                 |               | Registrar address:    | 192.168.3.167 |
| * Audio Codecs                                        | Other setting   | is            | Registrar port:       | 5060          |
| Video Codecs                                          | County Secting  |               | Registral port.       | 5000          |
| <ul> <li>Streaming</li> </ul>                         | Local SIP port: | 5060          |                       |               |
| <ul> <li>Auto Updates</li> </ul>                      |                 |               |                       |               |
| * Display                                             |                 |               |                       |               |
| <ul> <li>System log</li> <li>Miccollananue</li> </ul> |                 |               |                       |               |
| * miscenaneous                                        |                 |               |                       |               |
| Tools                                                 |                 |               |                       |               |
| Logout ①                                              |                 |               |                       |               |

In the setting of Video codecs you need to specify RTP payload type. Number "0" means there is no payload type (2).

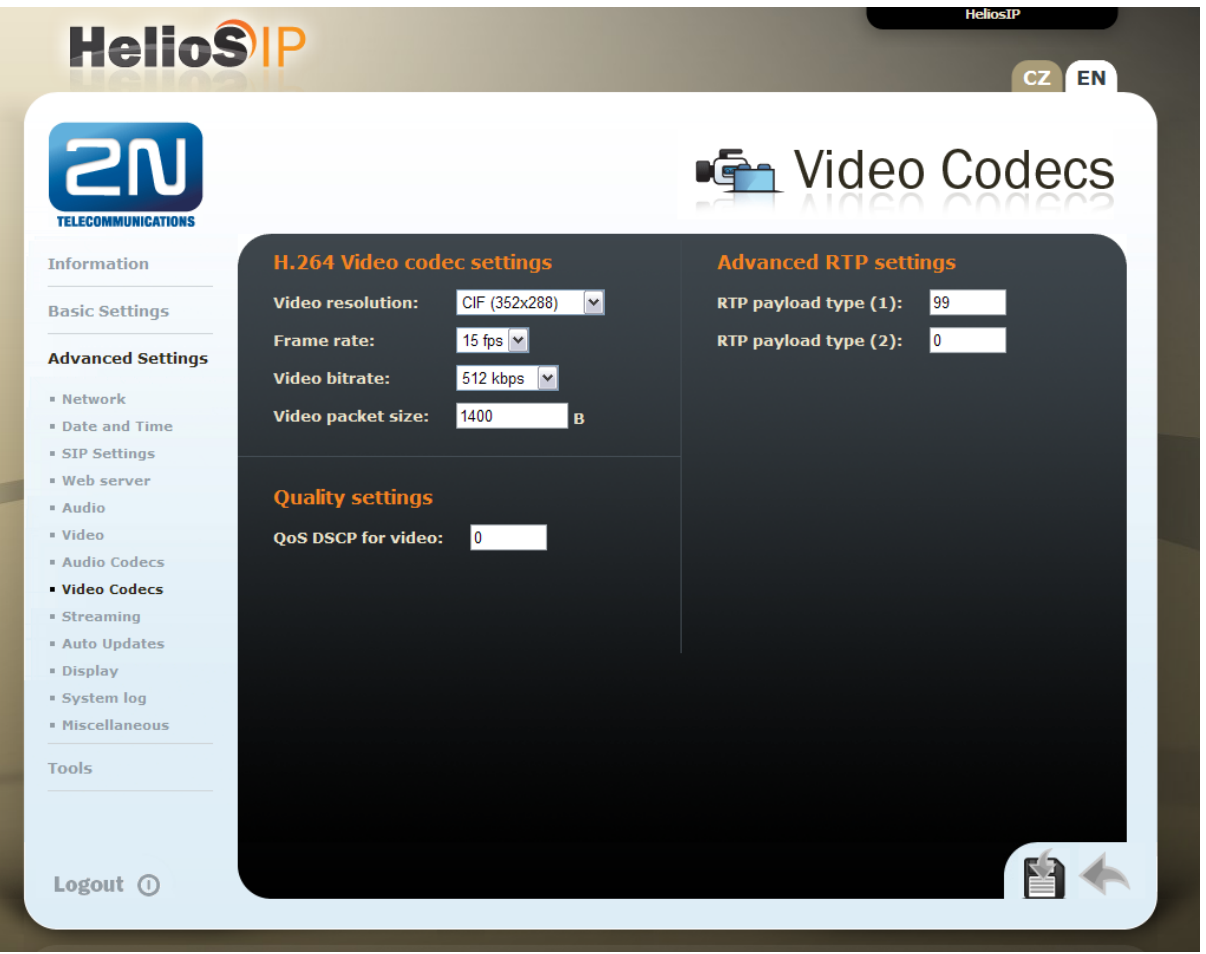

## IP telephone settings (Groundstream)

In these settings do not forget leave the **Use Random Port** checkbox empty.

| (0)               |                                  | English                      | 📉 Reboot   🕞          |
|-------------------|----------------------------------|------------------------------|-----------------------|
| GXV3              | 140 Multimedia Ph                | one Administration Interface |                       |
| <b>Andstream</b>  |                                  |                              |                       |
| Makun Annaunt d   | Assessment 2 Assessment 2 Andres | nand Cattings Maintananas    |                       |
| Status Account i  | ACCOUNT 2 ACCOUNTS MUVA          | nced Setungs Maintenance     |                       |
| Advanced Settings | General Settings                 |                              | Pop-up Tips           |
| neral Settings    |                                  |                              | Tooltips appear as yo |
| II Features       | Local RTP Port :                 | 5004                         | drag your mouse over  |
| g Tone            |                                  |                              | parameters to provide |
| eo Settings       | Use Random Port :                | 🗆 Yes                        | more detailed         |
| lication Settings |                                  |                              | description of them.  |
|                   | Keep-alive Interval (s) :        | 20                           |                       |
|                   | STUN Somer                       | stup invidentalk com         |                       |
|                   | STOW Server .                    | stan.pvdeotaik.com           |                       |
|                   | Use NAT IP :                     |                              |                       |
|                   |                                  |                              |                       |
|                   |                                  |                              |                       |
|                   |                                  |                              |                       |
|                   |                                  |                              |                       |
|                   | and the state                    |                              |                       |
|                   | SSL Certificate :                |                              |                       |
|                   |                                  |                              |                       |
|                   |                                  |                              |                       |
|                   |                                  |                              |                       |
|                   |                                  |                              |                       |
|                   |                                  | <u>A</u>                     |                       |
|                   |                                  |                              |                       |
|                   |                                  |                              |                       |
|                   | COL Drivete Marce                |                              |                       |
|                   | SSL Private Key :                |                              |                       |
|                   |                                  |                              |                       |
|                   |                                  |                              |                       |
|                   |                                  |                              |                       |
|                   |                                  | 1                            |                       |
|                   | SSL Private Key Password :       | ******                       |                       |
|                   |                                  |                              |                       |
|                   |                                  | Save                         |                       |

In the next picture you can find SIP settings for Grandstream. Set Local SIP Port to 5060.

| CXV3140 Multimedia Phone Administration Interface         Status Account 2 Account 3 Advanced Settings Maintenance         Concurt 2         Concurt 2         Concurt 2         SIP Settings         SIP Settings         Papup Tips         SIP Registration :       Papup Tips         SIP Registration :       Yes         Unregister On Reboot :       Yes         Value Settings       Papup Tips         Codec Settings       Unregister On Reboot :       Yes         Register Expiration (m) :       60       0       0         Wait Time Retry Registration (s) :       20       0       0         Uacal SP Port :       5080       0       0       0         UAC Specify Refresher :       Omit       W       Ves       0       0       0         UAC Specify Refresher :       UAC       Ves       0       0       0       0       0       0       0       0       0       0       0       0       0       0       0       0       0       0       0       0       0       0 <td< th=""><th>10</th><th></th><th>Eng</th><th>lish 🛛 🖌 Reboot   Exit</th></td<>                                                                                                    | 10               |                                    | Eng                        | lish 🛛 🖌 Reboot   Exit   |
|----------------------------------------------------------------------------------------------------|------------------|------------------------------------|----------------------------|--------------------------|
| Status       Account 2       Account 3       Advanced Settings       Maintenance         Strings       SiP Settings       SiP Registration :       'Yes       This parameter       The parameter       The data value is as one       The parameter       The data value is as one       The data value is as one       The data value is as one       The data value is as one       The data value is as one       The data value is as one       Seconds       Seconds       Seconds       Seconds       Seconds       Seconds       Seconds       Seconds       Seconds       Seconds       Seconds       Seconds       Seconds       Seconds       Seconds       Seconds       Seconds       Seconds                                                                                                    | GXV              | 3140 Multimedia Phon               | e Administration Interface |                          |
| Status       Account 2       SIP Settings       Popup Tips         General Settings       SIP Settings       Image: Sip Settings       Sip Settings       Image: Sip Settings       Sip Settings       Image: Sip Settings       Image: Sip Settings       Image: Sip Settings       Sip Settings       Image: Sip Settings       Image: Sip Settings       Image: Sip Settings       Image: Sip Settings       Image: Sip Settings       Image: Sip Settings       Image: Sip Settings       Image: Sip Settings       Image: Sip Settings       Image: Sip Setting Settings       Image: Sip Setting Setting |                  |                                    |                            |                          |
| Account 2       SIP Settings       Pop-up Type         SiP Settings       SIP Registration :       \res         Network Settings       SIP Registration ::       \res         Code: Settings       Uuregister On Reboot :       \res         Call Settings       Registration (m) :       60         Call Settings       Sup Registration (m) :       60         Call Settings       Code: Settings       Sup Registration (m) :       60         Wait Time Retry Registration (s) :       20                                                                                                    | Status Account 1 | Account 2 Account 3 Advance        | d Settings Maintenance     |                          |
| Account 2       SIP Settings         Ceneral Settings       SIP Registration :       Yes         Network Settings       SIP Registration :       Yes         Codec Settings       Unregister On Reboot :       Yes         Call Settings       Register Expiration (m) :       60         Wait Time Retry Registration (s) :       20       This parameter represents the default value is seconds.         Wait Time Retry Registration (s) :       20       This parameter represents the default value is seconds.         SUBSCRIBE for MWI :       Yes       Session Expiration (s) :       180         Min-SE (s) :       90       UAC w       Force INVITE :       Ves         Caller Request Timer :       Yes       Caller Request Timer :       Yes         Caller Request Timer :       Yes       SIP Trensport :       UDP v         Symmetric RTP :       Yes       Suport SIP Trensport :       UDP v         Symmetric RTP :       Yes       Suport SIP Instance ID :       Yes                                                                                                    | Status Account I | Account 2 Account o Auvance        | o settings maintenance     |                          |
| General Settings   Network Settings   SIP Registration :   Yes   Codec Settings   Call Settings   Call Settings   Subscription (m):   So   Wait Time Retry Registration (s):   Zoolal Settings   SubSCRiBE for MWI:   Yes   Session Expiration (s):   100   Min.SE (s):   90   UAC Specify Refresher :   UAS Specify Refresher :   Yes   Callee Request Timer :   Yes   Callee Request Timer :   Yes   SiP Transport :   UDP   Symmetric RTP :   Yes                                                                                                    | Account 2        | SIP Settings                       |                            | Pop-up Tips              |
| Network Settings   SIP Settings   Codec Settings   Call Settings   Call Settings   Unregister On Reboot:   Yes   Register Expiration (m):   60   Wait Time Retry Registration (s):   20   Local SIP Port:   5060   SUBSCRIBE for MWI:   Yes   Session Expiration (s):   180   Min-SE (s):   00   UAC Specify Refresher:   UAC   Yes   Callee Request Timer:   Yes   Callee Request Timer:   Yes   Callee Request Timer:   Yes   SiP Transport:   UDP   Symmetric RTP:   Yes                                                                                                    | General Settings |                                    |                            | This parameter           |
| SkP settings   Codec Settings   Call Settings   Unregister On Reboot:   Yes   Register Expiration (m):   60   Wait Time Retry Registration (s):   20   Local SIP Port:   5060   SUBSCRIBE for NUWI:   Yes   Session Expiration (s):   180   UAC Specify Refresher:   0mit   UAS Specify Refresher:   0AC   Force INVITE:   Yes   Caller Request Timer:   Yes   Caller Request Timer:   Yes   SiP Transport:   UDP   Symmetric RTP:   Yes                                                                                                    | Network Settings | SIP Registration :                 | Ves                        | represents the           |
| Code: Settings Unregister On Reboot: Yes     Register Expiration (m): 60     Wait Time Retry Registration (s): 20     Local SIP Port: 5060     SUBSCRIBE for NVVI: Yes     Session Expiration (s): 180     UAC Specify Refresher: 0mit   UAS Specify Refresher: UAC   Vas Specify Refresher: Yes   Caller Request Timer: Yes   Caller Request Timer: Yes   SiP Transport: UDP   Symmetric RTP: Yes   Support SIP Instance ID: Yes                                                                                                    | SIP Settings     |                                    | _ 103                      | expiration (in seconds). |
| Call Settings       Register Expiration (m):       50         Wait Time Retry Registration (s):       20         Local SIP Port:       5060         SUBSCRIBE for MWI:       Yes         Session Expiration (s):       180         Min-SE (s):       90         UAC Specify Refresher:       Omit         UAC Specify Refresher:       UAC         Force INVITE:       Yes         Caller Request Timer:       Yes         Caller Request Timer:       Yes         SiP Transport:       UDP         Symmetric RTP:       Yes         Support SIP Instance ID:       Yes                                                                                                    | Codec Settings   | Unregister On Reboot :             | 🗆 Yes                      | The default value is 90  |
| Notice Explanation (n), P.NoticeWait Time Retry Registration (s):20Local SIP Port:5060SUBSCRIBE for MWI:PresSession Expiration (s):180Min-SE (s):90UAC Specify Refresher:OmitUAC Specify Refresher:UACForce INVITE:PresCaller Request Timer:YesCaller Request Timer:YesForce Timer:YesSiP Transport:UDPSymmetric RTP:YesSupport SIP Instance ID:Yes                                                                                                    | Call Settings    | Register Expiration (m)            | 60                         | seconds.                 |
| Wait Time Retry Registration (s):20Local SIP Port:5060SUBSCRIBE for MWI:  YesSession Expiration (s):180Min-SE (s):90UAC Specify Refresher:OmitUAC Specify Refresher:UACUAS Specify Refresher:UACCaller Request Timer:  YesCallee Request Timer:  YesForce Timer:  YesSIP Transport:UDPSymmetric RTP:  YesSupport SIP Instance ID:  Yes                                                                                                    |                  | negister Expiration (in).          | 00                         |                          |
| Local SIP Port:5060SUBSCRIBE for MVVI:YesSession Expiration (s):180Min-SE (s):90UAC Specify Refresher:OmitUAC Specify Refresher:UACUAS Specify Refresher:UACCaller Request Timer:YesCallee Request Timer:YesForce Timer:YesSupport SIP Transport:UDPYesSupport SIP Instance ID:Yes                                                                                                    |                  | Wait Time Retry Registration (s) : | 20                         |                          |
| Local SIP Port:5060SUBSCRIBE for MWI:YesSession Expiration (s):180Min-SE (s):90UAC Specify Refresher:OmitUAC Specify Refresher:OmitUAS Specify Refresher:UACForce INVITE:YesCaller Request Timer:YesCaller Request Timer:YesSip Transport:UDPYesSymmetric RTP:Support SIP Instance ID:Yes                                                                                                    |                  |                                    |                            |                          |
| SUBSCRIBE for MWI: $\ensuremath{result}$ Session Expiration (s):180Min-SE (s):90UAC Specify Refresher:0mitUAS Specify Refresher:UACUAS Specify Refresher:UACCaller Request Timer: $\ensuremath{result}$ Callee Request Timer: $\ensuremath{result}$ SIP Transport:UDPSymmetric RTP: $\ensuremath{result}$ Support SIP Instance ID: $\ensuremath{result}$                                                                                                    |                  | Local SIP Port:                    | 5060                       |                          |
| Second is in initialImplementSession Expiration (s):180Min-SE (s):90UAC Specify Refresher:OmitUAS Specify Refresher:UACUAS Specify Refresher:UACForce INVITE:YesCaller Request Timer:YesCallee Request Timer:YesForce Timer:YesSIP Transport:UDPSymmetric RTP:YesSupport SIP Instance ID:Yes                                                                                                    |                  | SUBSCRIBE for MWI                  |                            |                          |
| Session Expiration (s):180Min-SE (s):90UAC Specify Refresher:OmitUAS Specify Refresher:UACUAS Specify Refresher:UACForce INVITE: $\gamma_{Ves}$ Caller Request Timer: $\gamma_{Ves}$ Callee Request Timer: $\gamma_{Ves}$ Force Timer: $\gamma_{Ves}$ SIP Transport:UDPSymmetric RTP: $\gamma_{Ves}$ Support SIP Instance ID: $\gamma_{Ves}$                                                                                                    |                  |                                    | L Yes                      |                          |
| Min-SE (s):90UAC Specify Refresher:OmitUAS Specify Refresher:UACUAS Specify Refresher:VesForce INVITE:YesCaller Request Timer:YesCallee Request Timer:YesForce Timer:YesSIP Transport:UDP<                                                                                                    |                  | Session Expiration (s) :           | 180                        |                          |
| Min-SE (s): 90   UAC Specify Refresher: Omit   UAS Specify Refresher: UAC   UAS Specify Refresher: UAC   Force INVITE: Yes   Caller Request Timer: Yes   Callee Request Timer: Yes   Force Timer: Yes   SIP Transport: UDP   Symmetric RTP: Yes   Support SIP Instance ID: Yes                                                                                                    |                  |                                    |                            |                          |
| UAC Specify Refresher:OmitUAS Specify Refresher:UACUAS Specify Refresher:YesForce INVITE:YesCaller Request Timer:YesCallee Request Timer:YesForce Timer:YesSIP Transport:UDPSymmetric RTP:YesSupport SIP Instance ID:Yes                                                                                                    |                  | Min-SE (s):                        | 90                         |                          |
| UAS Specify Refresher:<br>UAC<br>Force INVITE:<br>Caller Request Timer:<br>Callee Request Timer:<br>Callee Request Timer:<br>Yes<br>Force Timer:<br>Yes<br>SIP Transport:<br>UDP<br>Yes<br>Symmetric RTP:<br>Support SIP Instance ID:<br>Yes                                                                                                    |                  | UAC Specify Refresher :            | Omit                       |                          |
| UAS Specify Refresher:       UAC         Force INVITE:       Yes         Caller Request Timer:       Yes         Callee Request Timer:       Yes         Callee Request Timer:       Yes         Force Timer:       Yes         SIP Transport:       UDP         Symmetric RTP:       Yes         Support SIP Instance ID:       Yes                                                                                                    |                  |                                    |                            |                          |
| Force INVITE :YesCaller Request Timer :YesCallee Request Timer :YesForce Timer :YesSIP Transport :UDPSymmetric RTP :YesSupport SIP Instance ID :Yes                                                                                                    |                  | UAS Specify Refresher :            | UAC                        |                          |
| Caller Request Timer : Yes   Callee Request Timer : Yes   Callee Request Timer : Yes   Force Timer : Yes   SIP Transport : UDP   Symmetric RTP : Yes   Support SIP Instance ID : Yes                                                                                                    |                  | Force INV/ITE ·                    |                            |                          |
| Caller Request Timer :       Yes         Callee Request Timer :       Yes         Force Timer :       Yes         SIP Transport :       UDP         Symmetric RTP :       Yes         Support SIP Instance ID :       Yes                                                                                                    |                  | TOTOG MUTLE.                       | L Yes                      |                          |
| Callee Request Timer:YesForce Timer:YesSIP Transport:UDPSymmetric RTP:YesSupport SIP Instance ID:Yes                                                                                                    |                  | Caller Request Timer :             | Ves Yes                    |                          |
| Force Timer :     Yes       SIP Transport :     UDP       Symmetric RTP :     Yes       Support SIP Instance ID :     Yes                                                                                                    |                  | Calloo Request Timer :             |                            |                          |
| Force Timer:     Yes       SIP Transport:     UDP       Symmetric RTP:     Yes       Support SIP Instance ID:     Yes                                                                                                    |                  | Callee Request Timer .             | L Yes                      |                          |
| SIP Transport :     UDP       Symmetric RTP :     TYes       Support SIP Instance ID :     Yes                                                                                                    |                  | Force Timer :                      | 🗆 Yes                      |                          |
| Symmetric RTP :<br>Symmetric RTP :<br>Support SIP Instance ID :<br>Yes                                                                                                    |                  |                                    | Lupp -                     |                          |
| Symmetric RTP:          \geta           Support SIP Instance ID:          \geta         Yes                                                                                                    |                  | SIP Transport:                     |                            |                          |
| Support SIP Instance ID : Ves                                                                                                    |                  | Symmetric RTP :                    | Ves                        |                          |
| support SIP Instance ID : Ves                                                                                                    |                  |                                    |                            |                          |
|                                                                                                    |                  | Support SIP Instance ID :          | I Yes                      |                          |

In General Settings you need to specify IP address of SIP server. This is IP address of the peer partner.

|                |                           | English                      | Reboot   Ex           |
|----------------|---------------------------|------------------------------|-----------------------|
| GXV            | 3140 Multimedia Pho       | one Administration Interface |                       |
|                |                           |                              |                       |
| Account 1      | Account 2 Account 2 Adver | and Sattings Maintananas     |                       |
| atus Account i | Account 2 Account 5 Auvan | iced Settings Maintenance    |                       |
| Account 2      | General Settings          |                              | Pop-up Tips           |
| aral Settings  |                           |                              | Toolfins appear as vo |
| ork Settings   | Account Active :          | Voo                          | drag your mouse over  |
| Settings       |                           | tes tes                      | configuration         |
| ec Settings    | Account Name :            | gs                           | more detailed         |
| Settings       |                           |                              | description of them.  |
|                | SIP Server:               | 192.168.3.165                |                       |
|                |                           |                              |                       |
|                | SIP User ID :             | 100                          |                       |
|                | Authenticate ID :         | 100                          |                       |
|                | Authenticate Password :   | •••                          |                       |
|                | Voice Mail UserID :       |                              |                       |
|                | Name :                    | 100                          |                       |
|                | User ID is phone number : | V Yes                        |                       |
|                |                           |                              |                       |

All Rights Reserved Grandstream Networks, Inc. 2009